## UCAN 大專校院就業職能平台

<mark>一、平台網址:</mark>

https://ucan.moe.edu.tw/Account/Login.aspx

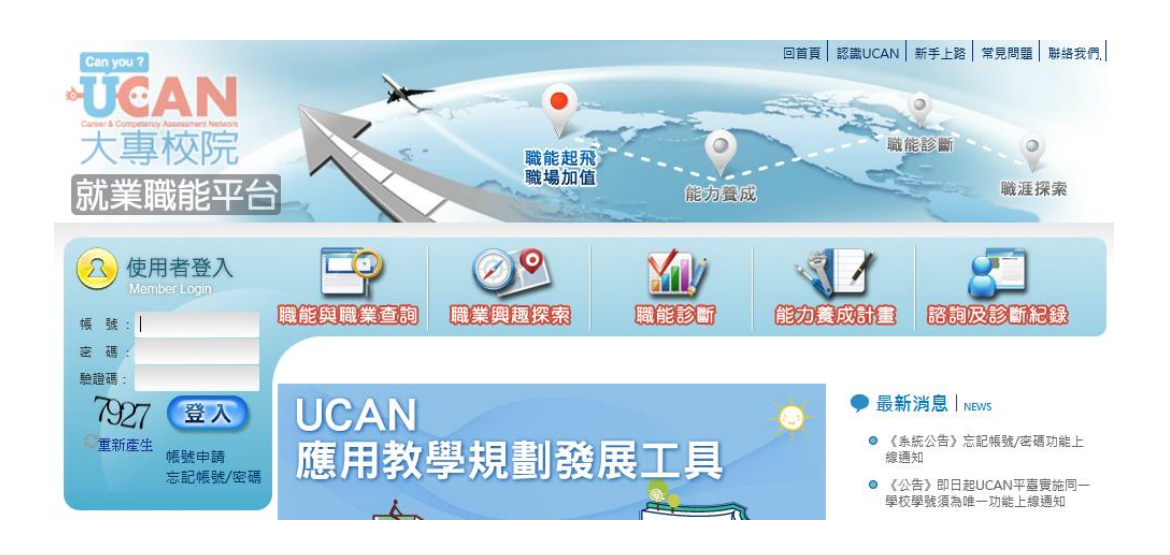

- <mark>二<sup>、</sup>使用者登入:</mark>
- 1. 學生帳號、密碼為【1172】加上【學號】。
- 2. 無法登入,請依【忘記帳號/密碼】流程步驟進行找尋。

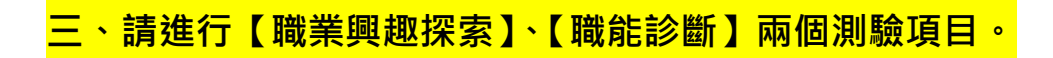

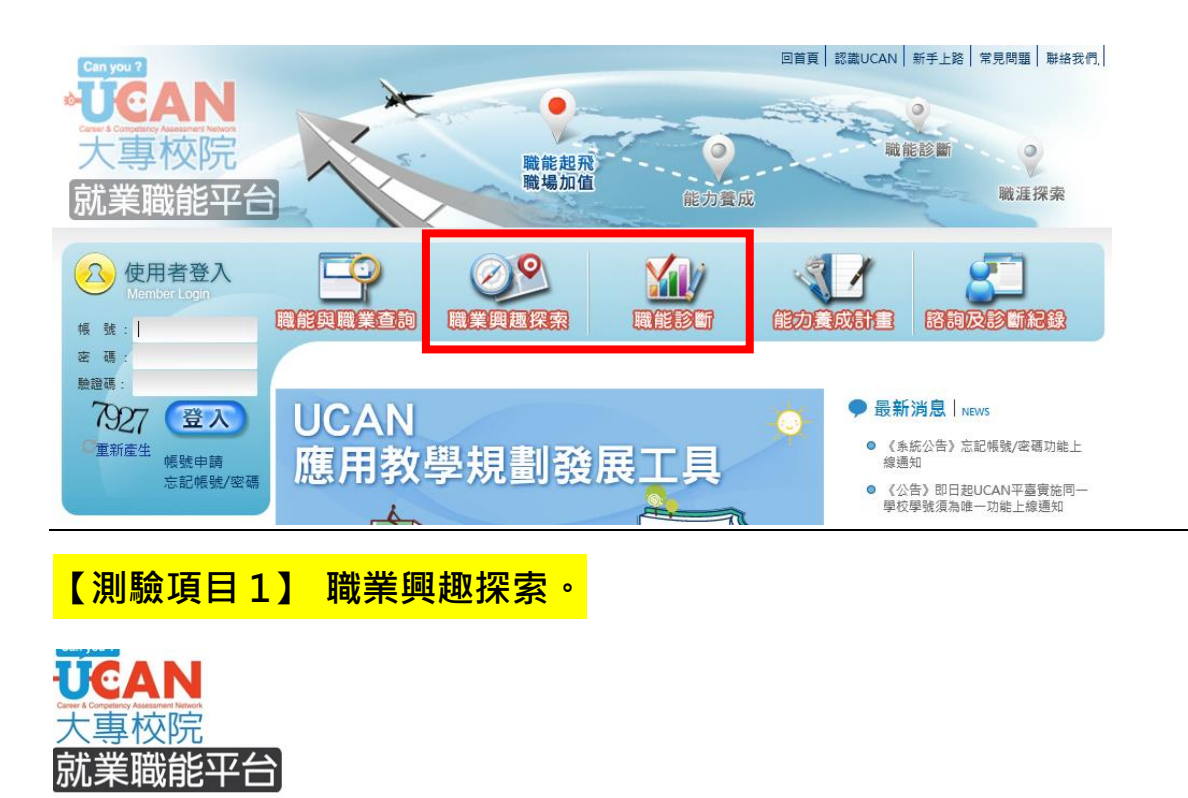

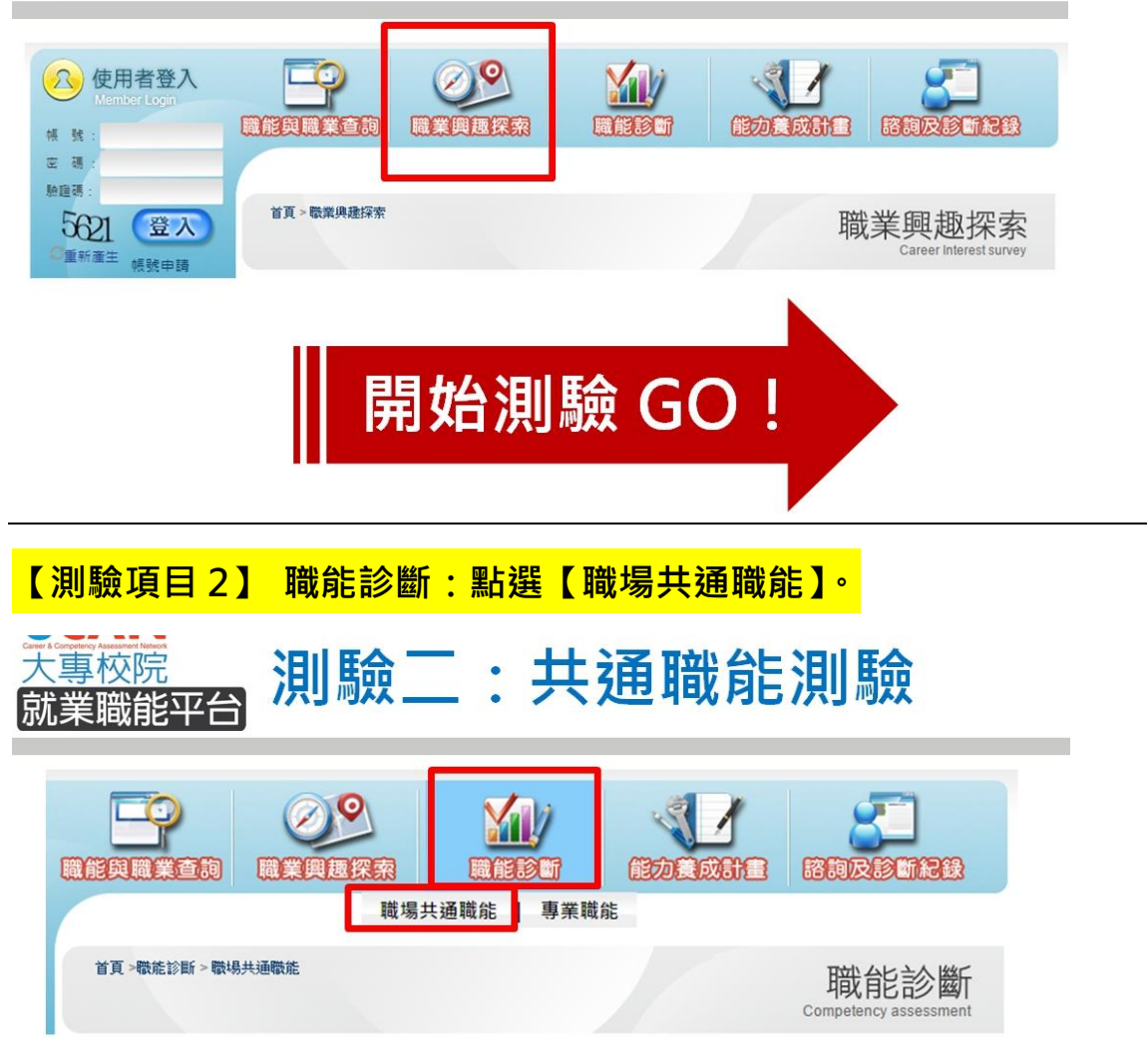

## 四、查看結果:

【職業興趣探索】、【職能診斷】兩項皆完成後,請依循【步驟1】【步 驟2】進行查看。

|                                           |        |    |        |                                         | 1 |
|-------------------------------------------|--------|----|--------|-----------------------------------------|---|
| 「日本の日本の日本の日本の日本の日本の日本の日本の日本の日本の日本の日本の日本の日 | 同業興趣探索 |    | 能力養成計畫 | Ringisting                              | l |
| 首頁 > 諮詢及診斷紀錄                              |        | 該背 | 因了診斷紀錄 |                                         |   |
|                                           |        |    |        | カノスログ 座川 小し 业水<br>Advisory service file |   |

## 【步驟2】再點選左上角【個人診斷結果分析報告】·

【上11】 詰點選【該約万診斷紀錄】。

諮詢及診斷紀錄包含個人診斷分析報告、歷次診斷結果、諮詢服務以及諮詢紀錄,您可點選您需要的功 能進行查詢:

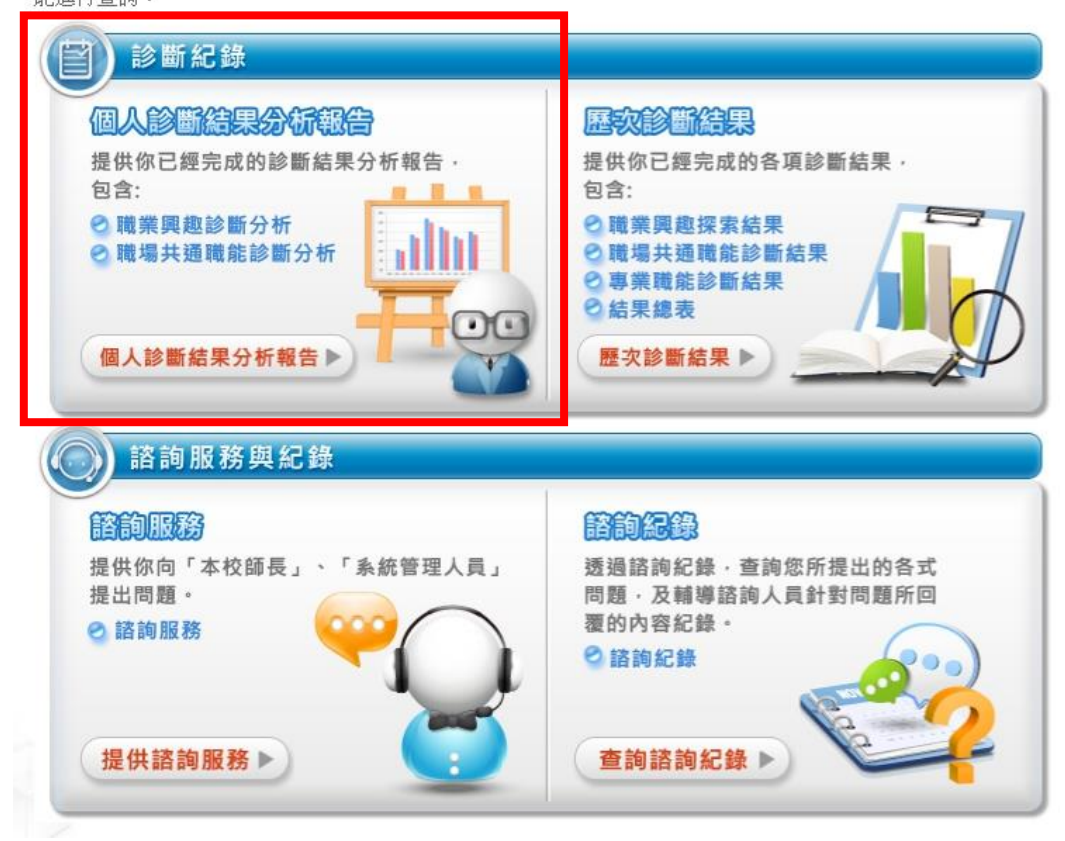

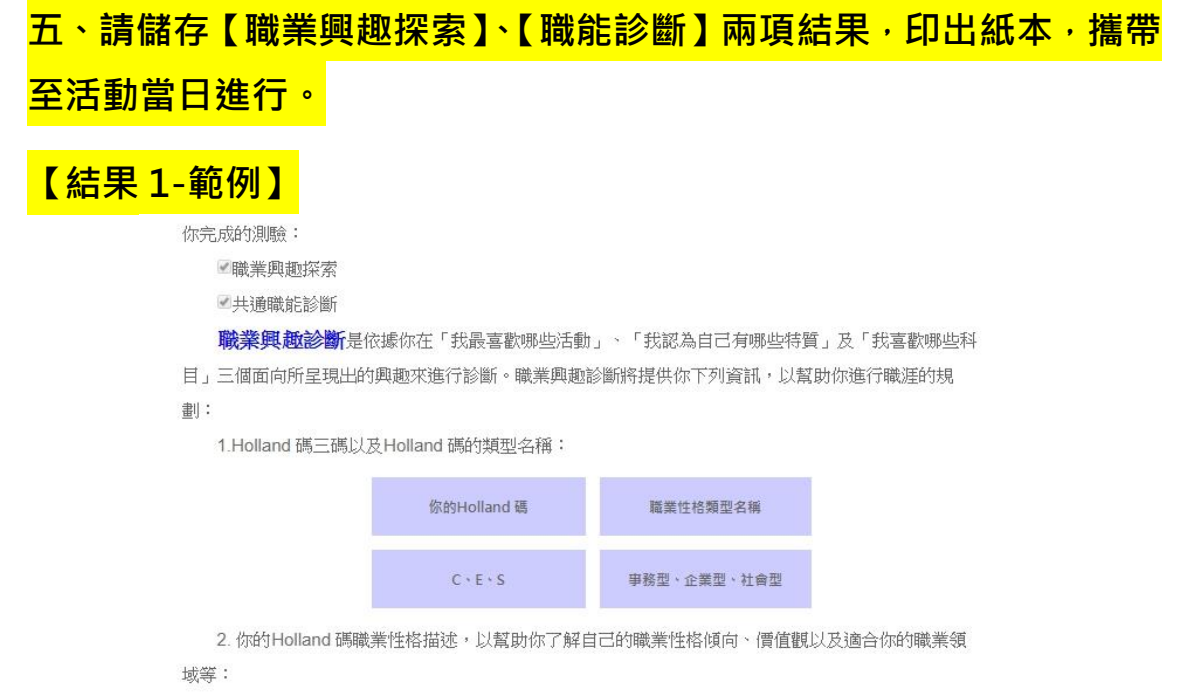

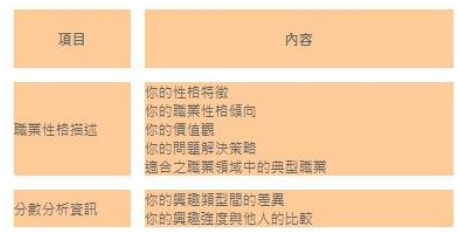

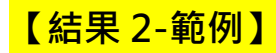

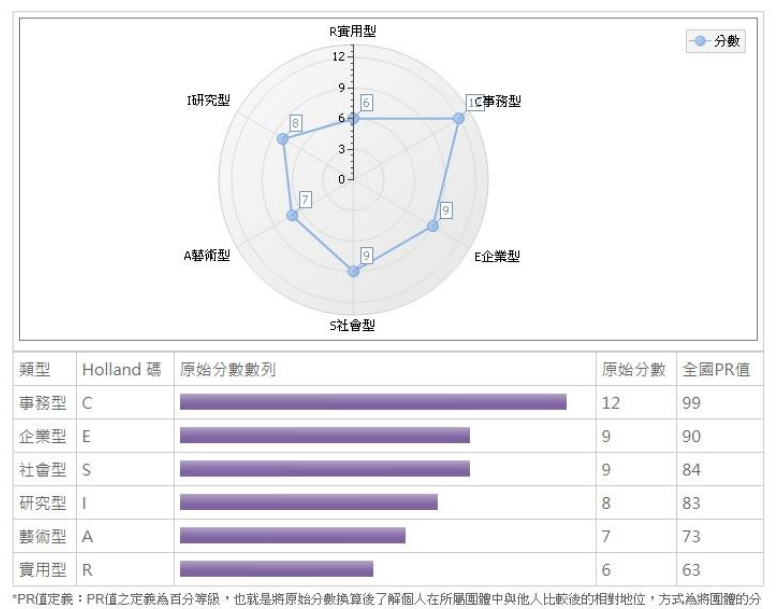

數化分為一百等份,百分等級的數值即代表個體在100人中勝過多少人,例如你的PR值是PR80,即代表在一百人之中你勝過80個人。

通常透過兩到三種職業性格類型的結合能夠較為完善地描述個人的職業性格與所屬類型,而你較會喜 數的工作環境也將會對應到你所屬的職業性格類型,因此依據以上的得分,你所得到的Holland 碼為:

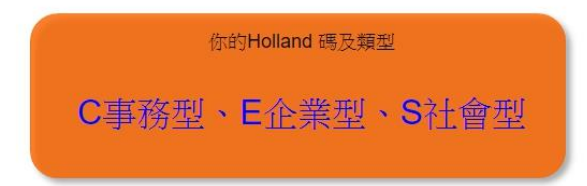